## Uputa za podnošenje Zahtjeva za Mjeru 1. i Mjeru 2.

# iz Programa državne potpore za proizvođače u sektorima voćarstva i ratarstva

#### **1. ODABIR MJERE**

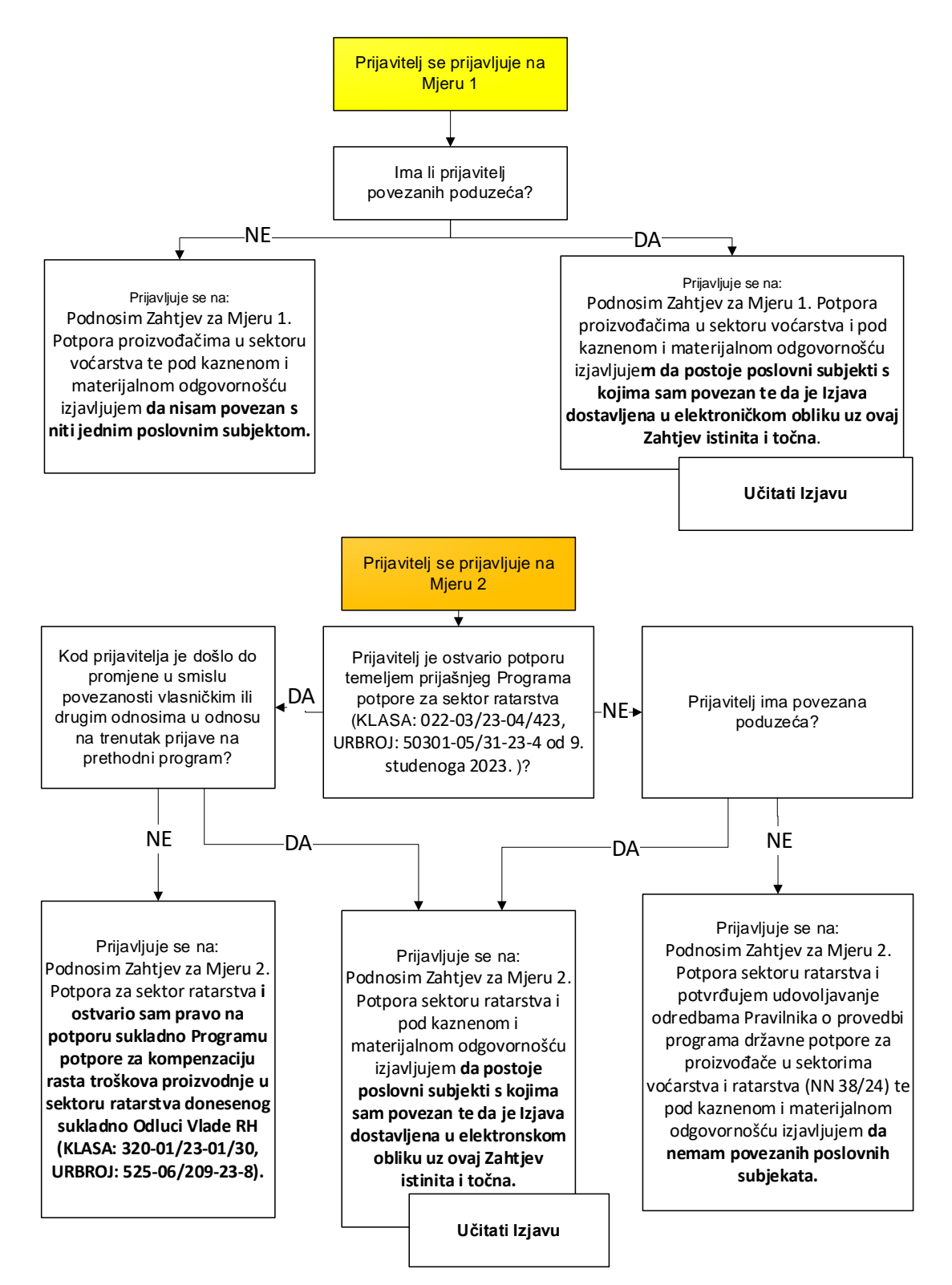

#### Ovisno o odabranoj opciji podnositelj prilaže ili ne prilaže ZIP mapu s Izjavom.

| NAPOMENA: Zahtjev nije potrebno priložiti u ZIP datoteku, samo Izjavu |
|-----------------------------------------------------------------------|
|-----------------------------------------------------------------------|

| Naziv potpore                                                                                                    | ZIP datoteka s<br>Izjavom | Podnositelj                                                                                                    |
|----------------------------------------------------------------------------------------------------|---------------------------|----------------------------------------------------------------------------------------------------|
| Podnosim Zahtjev za Mjeru 1. Potpora proizvođačima u<br>sektoru voćarstva te pod kaznenom i materijalnom<br>odgovornošću izjavljujem da nisam povezan s niti jednim<br>poslovnim subjektom.                                                                                                    | NE                        | Voćari koji nemaju povezanih poduzeća.                                                                                                    |
| Podnosim Zahtjev za Mjeru 1. Potpora proizvođačima u<br>sektoru voćarstva i pod kaznenom i materijalnom<br>odgovornošću izjavljujem da postoje poslovni subjekti s<br>kojima sam povezan te da je Izjava dostavljena u<br>elektroničkom obliku uz ovaj Zahtjev istinita i točna.                                      | DA                        | Voćari koji imaju povezana poduzeća.                                                                                                    |
| Podnosim Zahtjev za Mjeru 2. Potpora za sektor ratarstva<br>i ostvario sam pravo na potporu sukladno Programu<br>potpore za kompenzaciju rasta troškova proizvodnje u<br>sektoru ratarstva donesenog sukladno Odluci Vlade RH<br>(KLASA: 320-01/23-01/30, URBROJ: 525-06/209-23-8).                                   | NE                        | Ratari koji su imali isplatu u prošlom programu<br>za ratare (isplata u 12. mjesecu 2023.) i čija je<br>Izjava koju su tada priložili bila prihvaćena (bez<br>obzira jesu li ili nisu imali povezanih poduzeća).                                                                                                    |
| Podnosim Zahtjev za Mjeru 2. Potpora sektoru ratarstva i<br>pod kaznenom i materijalnom odgovornošću izjavljujem<br>da postoje poslovni subjekti s kojima sam povezan te da<br>je Izjava dostavljena u elektronskom obliku uz ovaj<br>Zahtjev istinita i točna.                                                       | DA                        | <ol> <li>Ratari koji su imali isplatu u prošlom<br/>programu za ratare (isplata u 12.<br/>mjesecu 2023.) i čiji se status<br/>povezanosti promijenio (nisu imali<br/>povezanih poduzeća, a sada imaju ili<br/>su se neka poduzeća promijenila).</li> <li>Ratari koji nisu imali isplatu u prošlom<br/>programu (neovisno o razlozima), a<br/>imaju povezna poduzeća.</li> </ol> |
| Podnosim Zahtjev za Mjeru 2. Potpora sektoru ratarstva i<br>potvrđujem udovoljavanje odredbama Pravilnika o<br>provedbi programa državne potpore za proizvođače u<br>sektorima voćarstva i ratarstva (NN 24/24) te pod<br>kaznenom i materijalnom odgovornošću izjavljujem da<br>nemam povezanih poslovnih subjekata. | NE                        | Ratari koji nemaju povezanih poduzeća.                                                                                                    |

# 2. UPUTE ZA UČITAVANJE DOKUMENTACIJE

### 1. KORAK Priprema dokumentacije za učitavanje

Dokument Izjave popuniti u Word obrascu ispisati i potpisati. Nakon toga popunjen i potpisan obrazac skenirati u PDF formatu. Oba dokumenta potrebno je imati na radnoj površini računala.

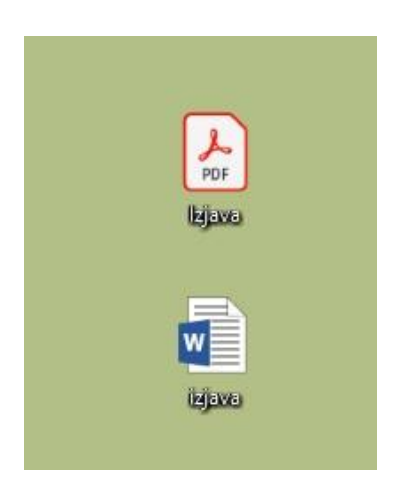

a) Desnim klikom miša odabrati prazan dio ekrana (bez ikonica) i u skočnom prozoru odabrati opciju **"New".** 

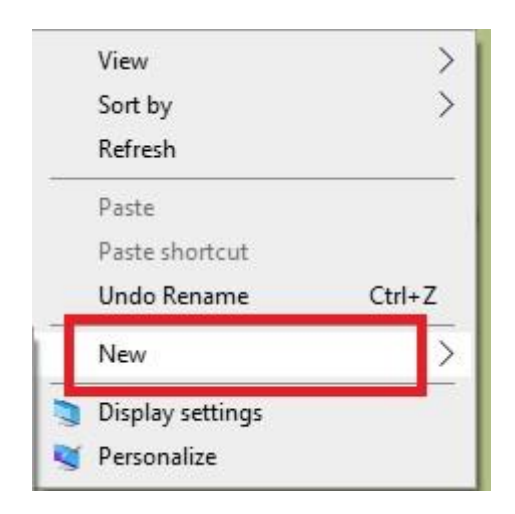

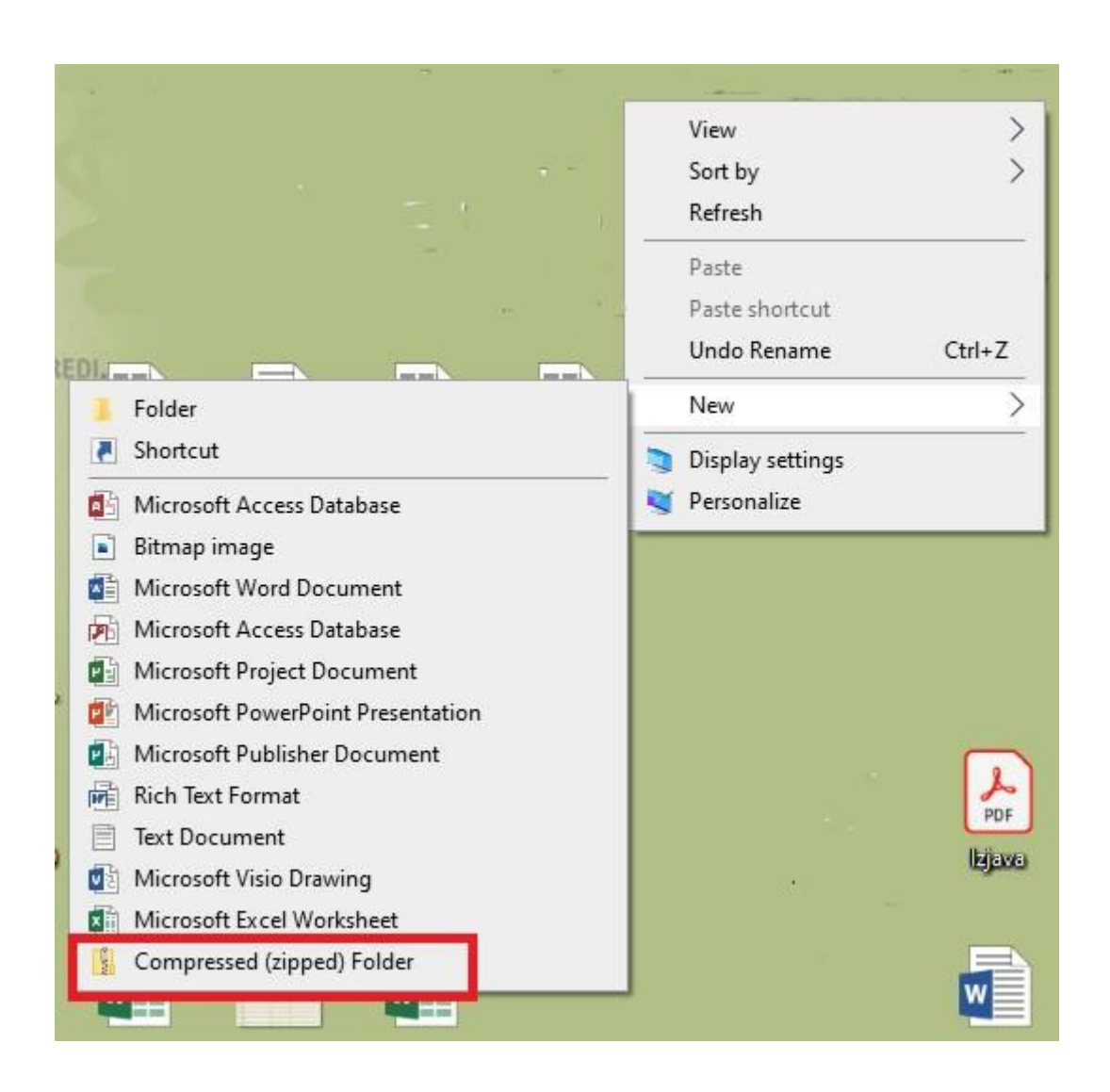

b) Nakon toga, u drugom skočnom prozoru odabrati opciju "Compressed (zipped) folder"

Nakon toga kreira se prazan ZIP folder.

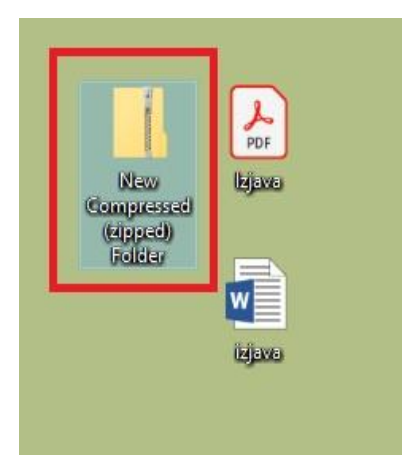

c) U tako kreiran ZIP folder prebaciti kreirane dokumente i provjeriti jesu li u njemu (otvaranjem foldera).

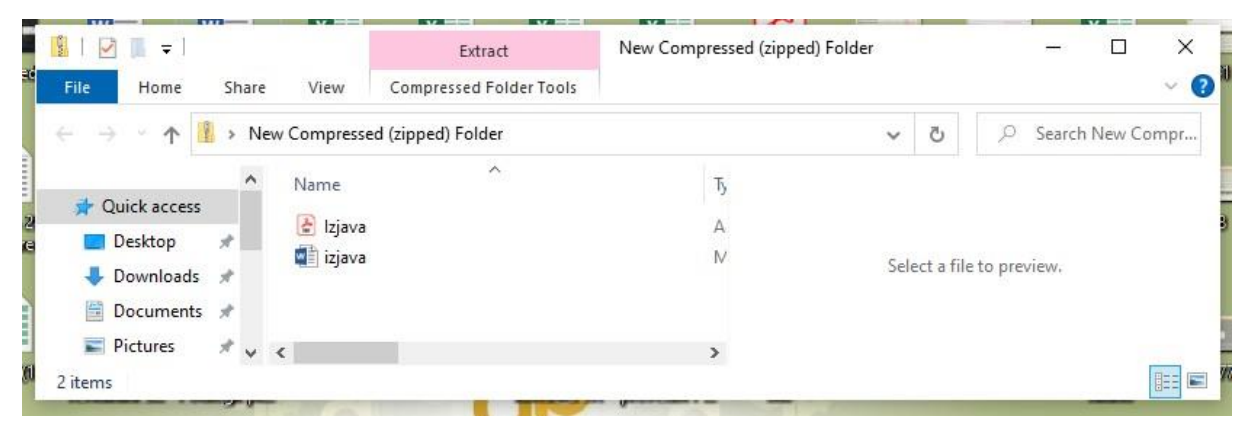

Važna napomena vezana za učitavanje dokumentacije:

Prije učitavanja pripaziti da se ne učita prazan ZIP folder, jer u ovom Programu NEMA DOPUNA i Zahtjev će biti odbijen.

### 2. KORAK Ulazak u Nacionalne potpore na AGRONET-u

Korištenjem korisničkog imena i lozinke ući u sučelje AGRONET-a te na početnom pregledniku u modulu "Poljoprivredno gospodarstvo" odabrati "**Zajednička organizacija tržišta"**.

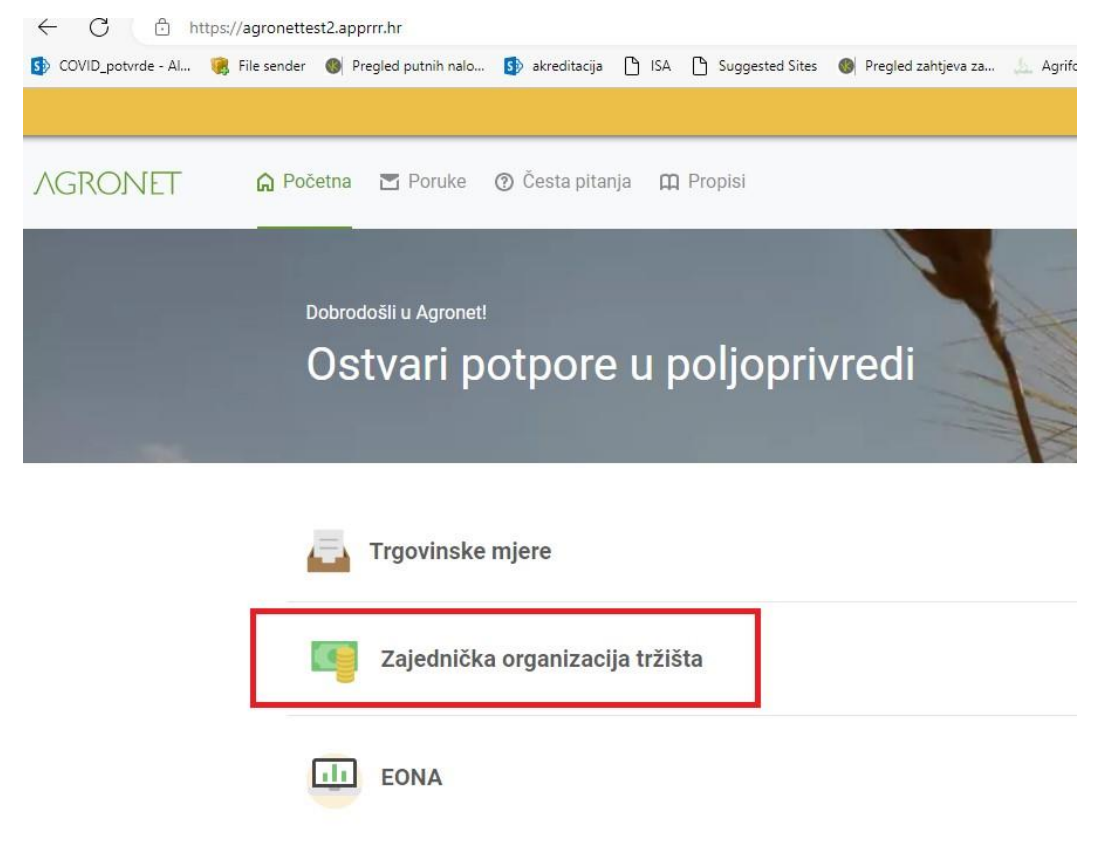

U pregledniku koji se otvorio odabrati ponovno karticu "Zajednička organizacija tržišta".

|                                                                    | 27 - 1                                                                     |
|--------------------------------------------------------------------|----------------------------------------------------------------------------|
| GENCIJA<br>PLAĆANJA U POLJOPRIVREDI.<br>BARSTVU I RURALNOM RAZVOJU |                                                                            |
| *                                                                  | ZAJEDNIČKA ORGANIZACIJA TRŽIŠTA                                            |
|                                                                    | FRESTOR ODJAVESE                                                           |
|                                                                    | PRINT                                                                      |
|                                                                    |                                                                            |
|                                                                    |                                                                            |
|                                                                    |                                                                            |
|                                                                    |                                                                            |
|                                                                    |                                                                            |
|                                                                    |                                                                            |
|                                                                    |                                                                            |
|                                                                    |                                                                            |
|                                                                    |                                                                            |
|                                                                    |                                                                            |
|                                                                    |                                                                            |
|                                                                    | © 2010 Agencija za plaćanja u poljoprivredi, ribarstvu i ruralnom razvoju. |
|                                                                    |                                                                            |
|                                                                    |                                                                            |

Otvara se preglednik na kojem možete izabrati dvije opcije: "Odluke" ili "Zahtjev za potpore".

| ZA PLAĆANJA U POLJOPRIVREDI,<br>RIBARSTVU I RURALNOM RAZVOJU |                                                                           |
|--------------------------------------------------------------|---------------------------------------------------------------------------|
| *                                                            | ZAJEDNIČKA ORGANIZACIJA TRŽIŠTA                                           |
| 00.                                                          | PRISTUP ODJAVI SE                                                         |
|                                                              | PRINT                                                                     |
|                                                              |                                                                           |
| > Odluke                                                     |                                                                           |
| >> Zahtjev za potpore                                        |                                                                           |
|                                                              |                                                                           |
|                                                              |                                                                           |
|                                                              |                                                                           |
|                                                              |                                                                           |
|                                                              |                                                                           |
|                                                              |                                                                           |
|                                                              | © 2010 Agencija za plaćanja u poljoprivredi, ribarstvu i ruralnom razvoji |
|                                                              |                                                                           |
|                                                              |                                                                           |

#### 3. KORAK Izbor potpore na obrascu Zahtjeva

U pregledniku koji se otvorio nakon ulaska u modul Nacionalne potpore odabrati opciju "**Zahtjev za potpore"**.

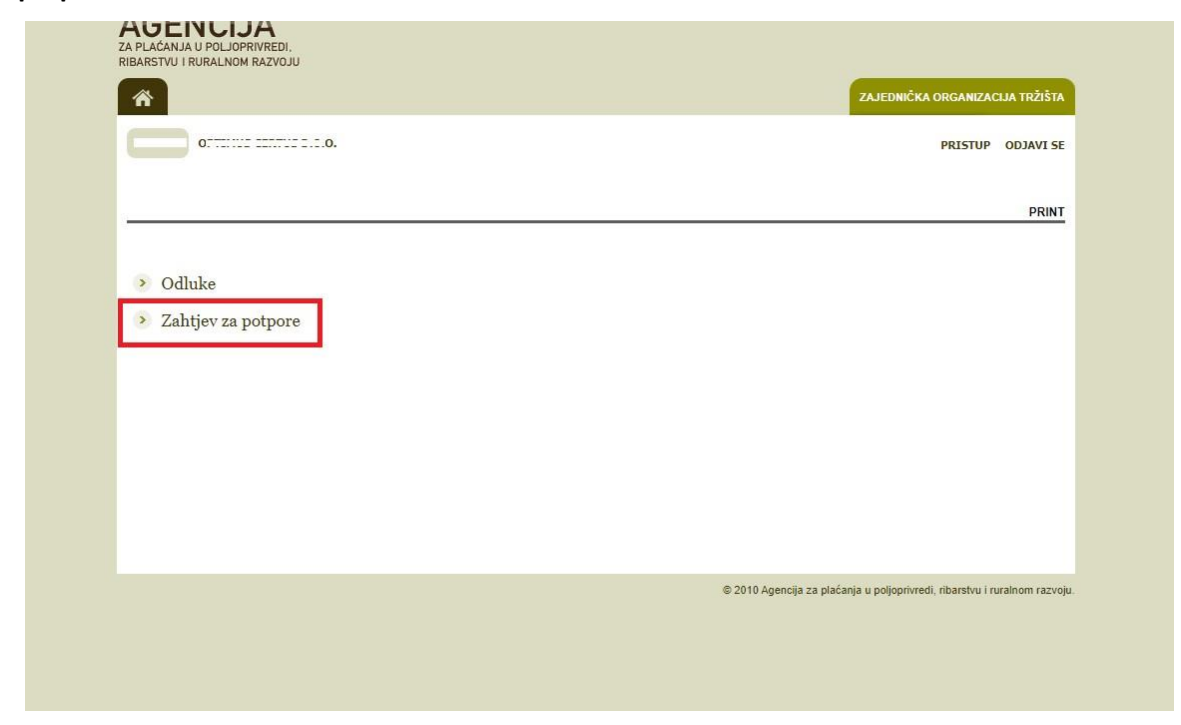

Nakon toga otvara se elektronski obrazac Zahtjeva za nacionalne potpore s mjerama za koje je moguće popuniti Zahtjev.

Kućice pored željenih mjera označite klikom miša.

#### 4. KORAK Učitavanje dokumentacije (Izjave) uz zahtjev

Po označavanju željene potpore izaberite opciju "Učitaj".

| Potpora 1 | 2023 | Učitaj |  |
|-----------|------|--------|--|
| Potpora 2 | 2023 | Učitaj |  |

Nakon toga otvara se skočni prozor na kojem birate opciju "Choose File" kako bi odabrali datoteku s dokumentacijom za učitavanje te nakon učitavanja potvrdite prijenos ZIP datoteke izborom opcije **"POTVRDI"** označene zelenom bojom na skočnom prozoru.

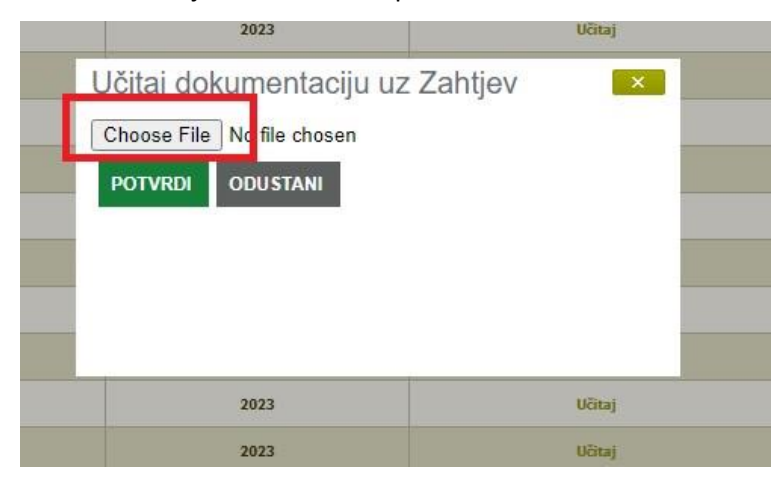

Važna napomena vezana za dokumentaciju:

Dokumentacija i ostale datoteke koje želite učitati uz Zahtjev moraju uvijek biti u Compressed (ziped) formatu (označenom ekstenzijom .zip) koji najčešće izgleda kao na slici i priprema se na način koji smo pojasnili u 1. Koraku.

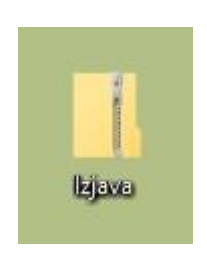

Ukoliko pokušate učitavati bilo kakvu drugu vrstu datoteke sustav vam to neće dopustiti već će vam dati sljedeće upozorenje:

| Odabrani tip dokumenta nije dozvol | jen.       |
|------------------------------------|------------|
|                                    |            |
| 2023                               |            |
| 2023                               |            |
| 2023                               |            |
| 2023                               |            |
| 2023                               |            |
| 2023                               |            |
| 2023                               | Učitaj     |
| 2023                               | Učitaj     |
| 2023                               | Učitaj     |
| Choose File No file chosen         | uz Zahtjev |
| No file c                          | hosen      |
| 2023                               | Ucitaj     |
| 2023                               | Učitaj     |
| 2023                               | Učitaj     |

Ukoliko ne učitate dokumentaciju nakon izbora opcije **"POTVRDI**" sustav vam neće dozvoliti spremanje i slanje Zahtjeva već će vam dati sljedeće upozorenje:

|                                                                                              |                                                                                                    | Naziv potpore           |
|----------------------------------------------------------------------------------------------|----------------------------------------------------------------------------------------------------|-------------------------|
| Niste učitali potrebnu dokumentaciju! Molimo<br>odaberite opciju "POTVRDI" kako bi podnijeli | Redeliere 1.2. Beterr en invefačine tvort in Brown država država<br>učitajte ZIP datoteku sa potrebnim dokumentima, nakon toga ponovno<br>/aš Zahtjev. | a 73 komnan73riiu 13ct: |

Odnosno nije moguće potvrditi i poslati Zahtjev dok god se ne učita ZIP datoteka s priloženom dokumentacijom za sve potpore koje imaju opciju "**Učitaj**".

Po učitavanju ZIP datoteka vidljiva je u polju Zahtjeva i može se preuzeti.

| Potpora 1 | 2023 | Učitaj                     |  |
|-----------|------|----------------------------|--|
| Potpora 2 | 2023 | dokumentacija_ulaganja.zip |  |

### 5. KORAK Potvrda i slanje (podnošenje) Zahtjeva

Po završenom učitavanju birate opciju **"POTVRDI"** i predani Zahtjev je vidljiv u polju "Podneseni zahtjevi za nacionalne potpore" kao i učitana dokumentacija. Obrazac Zahtjeva može se preuzeti i ispisati izborom opcije **"Preuzmi**".

| 22205375 |                               | 2023           |                | Včitaj                |             |
|----------|-------------------------------|----------------|----------------|-----------------------|-------------|
| eseni za | htjevi za godinu: 2023 🗸      |                |                |                       |             |
| neseni z | ahtjevi za nacionalne potpore |                | and the second |                       |             |
|          | ID zahneva                    | Datum zahtieva | Klasa          | Urudzbeni broj        | Preuzimanie |
|          |                               |                |                | and the second second |             |
| -        | 109961                        | 2023-11-17     |                |                       | Preuzmi     |
| 2        | 109961<br>Naziv potpore       | 2023-11-17     |                | Učitana dokumentacija | Preuzmi     |

#### <u>VAŽNO!</u>

Nakon popunjavanja u AGRONET-u Zahtjev je potrebno ispisati i **OBAVEZNO POTPISATI** odnosno potpisati ako je podnositelj zahtjeva *fizička osoba* tj. potpisati i ovjeriti pečatom ako je podnositelj zahtjeva *pravna osoba*.

Zahtjev se šalje poštom na adresu podružnice Agencije za plaćanja koja je nadležna za županiju njegovog sjedišta, osobno ili preporučenom pošiljkom s naznakom: »Program državne potpore za proizvođače u sektorima voćarstva i ratarstva« (ukoliko je podnositelj sam odradio sve gore navedene korake) ili ostaje u podružnici (ukoliko je podružnica navedeno napravila u ime podnositelja).

POTVRDI

| Županija               | Sjedište       | Adresa                                                   |
|------------------------|----------------|----------------------------------------------------------|
| Bjelovarsko-bilogorska | Bjelovar       | 43000 Bjelovar, Ljudevita Gaja 2                         |
| Brodsko-posavska       | Slavonski Brod | 35000 Slavonski Brod, Petra Krešimira IV br.<br>20       |
| Dubrovačko-neretvanska | Dubrovnik      | 20000 Dubrovnik,<br>Vukovarska 2                         |
| Istarska               | Pazin          | 52000 Pazin, 25. rujna br. 17                            |
| Karlovačka             | Karlovac       | 47000 Karlovac, Pavla Vitezovića 1A                      |
| Koprivničko-križevačka | Koprivnica     | 48000 Koprivnica,<br>Opatička 1                          |
| Krapinsko-zagorska     | Krapina        | 49000 Krapina, Frana Galovića 1A                         |
| Ličko-senjska          | Gospić         | 53000 Gospić, Kaniška 55                                 |
| Međimurska             | Čakovec        | 40000 Čakovec, O. Keršovanija 7.                         |
| Osječko-baranjska      | Osijek         | 31000 Osijek, Europske Avenije 5                         |
| Požeško-slavonska      | Požega         | 34000 Požega, Trg Sv. Trojstva 19                        |
| Primorsko-goranska     | Rijeka         | 51000 Rijeka, Frana Kurelca 8                            |
| Sisačko-moslavačka     | Sisak          | 44000 Sisak, Ivana Kukuljevića Sakcinskog 24             |
| Splitsko-dalmatinska   | Split          | 21000 Split, Trg Hrvatske bratske zajednice 8,<br>I. kat |
| Šibensko-kninska       | Šibenik        | 22000 Šibenik, Perivoj Luje Maruna 1                     |
| Varaždinska            | Varaždin       | 42000 Varaždin, A. Cesarca 2                             |
| Virovitičko-podravska  | Virovitica     | 33000 Virovitica, Trg bana Josipa Jelačića 21            |
| Vukovarsko-srijemska   | Vukovar        | 32000 Vukovar, Olajnica 19                               |
| Zadarska               | Zadar          | 23000 Zadar, I. Danila 4                                 |
| Zagrebačka             | Zagreb         | 10000 Zagreb, Ozaljska 10                                |
| Grad Zagreb            | Zagreb         | 10000 Zagreb, Ozaljska 10                                |

# ADRESE PODRUŽNICA AGENCIJE ZA PLAĆANJA